# Looker Quick Sheet for Spring Renewal

# <u>Updated Sign-On for Looker as of March 10, 2025</u>

- 1. Visit <u>https://girlscouts.looker.com/login</u> to log into the update
- 2. Ignore the Authenticate button and click on Alternate login page (email/password)
- 3. Enter your **email associated with your myGS account** and password and check the box to **Stay logged in**.

#### AUTHENTICATE

Stay logged in. This is a trusted computer. You will be logged out automatically after a short while unless you indicate that this is a trusted computer.

Alternate login page (email/password)

### **All Renewed Girls**

- Navigate to the Full Roster report and ensure that Year is set to Current Year
- 2. Update filter: Membership Type to **Girl Membership**

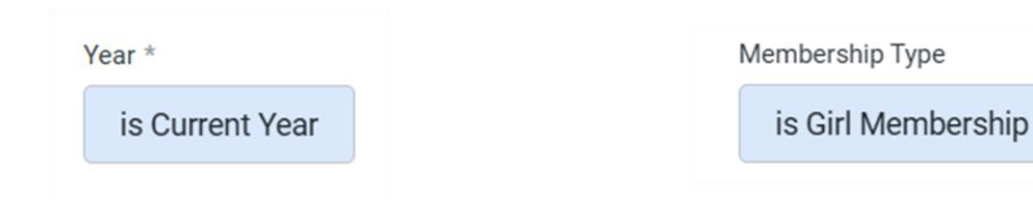

3. Update filter: Is Member Renewed for Next Year? to **Y** 

Is Member Renewed for Next Year?

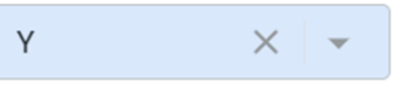

4. Click **Update** and run the report

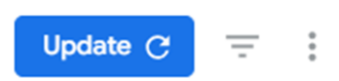

## **Target by Program Level**

 Navigate to the Troop Details report and update filter: Program Grade Level. Select from the dropdown

| Froop Program Grade Level |  |  |
|---------------------------|--|--|
| is Junior                 |  |  |

 Click on the three dots next to three troop name under Troop/Group column to open specific troop renewal information

| Troop/Group |  |
|-------------|--|
| Troop 3034  |  |
| Troop 3013  |  |

2. Click **Update** and run the report

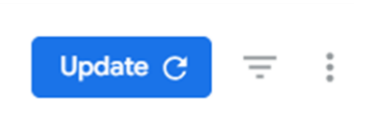

4. Click the arrow to open the troop member details in the Full Roster report

#### Links

Open the Full Roster for the selected troop 🖊

#### Target Bridging 1<sup>st</sup> Grade Troops for Girl Scout Experience Box

 Navigate to the Troop Details report and update filter: Troop Grade contains 1. This ensures that all eligible troops are pulled in, including multi-levels.

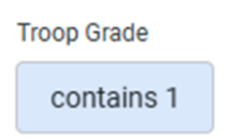

 Click on the three dots next to three troop name under Troop/Group column to open specific troop renewal information

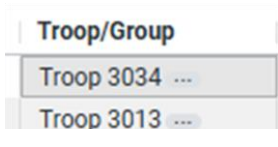

1. Click **Update** and run the report

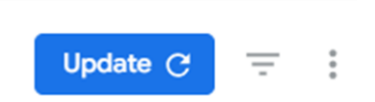

4. Click the arrow to open the troop member details in the Full Roster report

Links

Open the Full Roster for the selected troop